# brother

## **Brother**

SOTI Connect Printer Management Setup Guide

Version 1.0

The Brother logo is a registered trademark of Brother Industries, Ltd. Brother is a registered trademark of Brother Industries, Ltd. © 2021 Brother Industries, Ltd. All rights reserved.

Other software and product names mentioned herein may be the trademarks or registered trademarks of their respective owners.

### **End-User License Agreement**

#### IMPORTANT - PLEASE READ CAREFULLY:

This End-User License Agreement ("EULA") is a legal agreement between you and Brother Industries, Ltd. ("Brother", "we" or "our"), which governs your use of the Brother software (including associated materials or documents) provided with this EULA (collectively, "SOFTWARE"). If you agree to be legally bound by the terms and conditions of this EULA, you may use the SOFTWARE in accordance with the terms and conditions of this EULA. If you do not agree to the terms and conditions of this EULA, you obtain no license to the SOFTWARE. In such case, you may not use the SOFTWARE. **T**erms and Conditions.

1. Ownership.

All right, title and interest in and to the SOFTWARE (including all copyright and other intellectual property rights therein) are owned by Brother or its suppliers. The SOFTWARE is licensed but not sold.

2. Grant of License.

2.1 Brother grants you a non-exclusive license to install and use the copy of the SOFTWARE on your devices, to the extent necessary for intended use of Brother's products (including, but not limited to label printer products) for which such SOFTWARE will be used ("Brother Machine").

2.2 Brother further grants you a license to make one copy only of the SOFTWARE solely for archival and back-up purposes. Any such copy shall also reproduce all copyright and intellectual property right notices from the original.

2.3 Other than as expressly permitted by Sections 2.1 and 2.2 above, or where you have a right at law to do so (and such right cannot lawfully be excluded) you may not: (i) make any copies of the SOFTWARE (including associated documents or materials within the SOFTWARE such as, including but not limited to documents, pictures, illustrations and movies provided by Brother); (ii) modify the SOFTWARE; (iii) reverse engineer, disassemble, decompile or use the SOFTWARE to create any derivative work; (iv) rent, sub-license, transfer or lease the SOFTWARE; and (v) make available to download the SOFTWARE to the public.

2.4 With respect to your use of the SOFTWARE, you agree and undertake: (i) to keep all copies of the SOFTWARE secure and to maintain accurate and up-to-date records of the number and locations of all copies of the SOFTWARE; (ii) where you are a business entity, to supervise and control use of the SOFTWARE and ensure that the SOFTWARE is used by your employees and representatives in accordance with the terms of this EULA; and (iii) in no event shall Brother be liable for your alterations to, or modifications of, the whole or any part of the SOFTWARE to be combined with, or become incorporated in, any program other than designated by Brother. You shall take all responsibility for your alterations or modifications and their results.

3. WARRANTIES DISCLAIMER.

TO THE EXTENT ALLOWED BY LAW, THIS SOFTWARE IS PROVIDED TO YOU "AS IS" WITHOUT WARRANTIES OR CONDITIONS OF ANY KIND, WHETHER ORAL OR WRITTEN, EXPRESS OR IMPLIED. BROTHER SPECIFICALLY DISCLAIMS ANY IMPLIED WARRANTIES OR CONDITIONS OF MERCHANTABILITY, SATISFACTORY QUALITY, NON-INFRINGEMENT AND/OR FITNESS FOR A PARTICULAR PURPOSE.

4. Limitation of Liability.

IN NO EVENT SHALL BROTHER BE LIABLE FOR ANY LOSS OF PROFITS, LOSS OF BUSINESS OPPORTUNITIES, LOSS OF USE OF DATA, INTERRUPTION OF BUSINESS, OR FOR INDIRECT, SPECIAL, INCIDENTAL, PUNITIVE, EXEMPLARY OR CONSEQUENTIAL DAMAGES OF ANY KIND, ARISING OUT OF THE USE, INABILITY TO USE, OR THE RESULTS OF USE OF THE SOFTWARE, WHETHER BASED IN CONTRACT, TORT, OR OTHERWISE. YOUR USE OF THE SOFTWARE IS ENTIRELY AT YOUR OWN RISK. SHOULD THE SOFTWARE PROVE DEFECTIVE, YOU ASSUME THE ENTIRE COST OF ALL SERVICE, REPAIR OR CORRECTION AND, TO THE EXTENT PERMITTED BY THE APPLICABLE LAW, YOU AGREE TO UNCONDITIONALLY WAIVE ALL STATUTORY OR OTHER RIGHTS THAT MAY BE HELD BY YOU AGAINST BROTHER IN RESPECT OF SUCH DEFECT. Notwithstanding the above, these terms do not purport to limit the statutory rights of a consumer that cannot be waived under the applicable law.

5. Cost, charge incurred for your use of the SOFTWARE.

You agree and understand that service(s) available in the SOFTWARE may be provided through any network communication and any cloud server as operated by Brother or its suppliers, and therefore, using this SOFTWARE, any communication charge due to utilization of such network and such cloud server will occur, and you shall bear such charge. In addition to the above charge, you are solely responsible for any costs or expenses incurred by you in connection with your use of the SOFTWARE. In no event shall Brother reimburse you for any above charge, costs or expenses.

6. The third party's service.

The SOFTWARE allows you to utilize third-party services and applications (collectively, "Third-Party Services") at your own discretion. The Third-Party Services are governed by the terms and conditions separately defined and provided by the third party. Use of such Third-Party Services is absolutely at your own expense and under your own responsibility, Furthermore, Brother shall not be liable for any errors, losses and damages incurred to you and your property, whether visible or not, arisen by use of the Third-Party Services, including but not limited to losses or damages caused:

i) By any change of designs, functions, structures or specifications of Third-Party Services;

ii) Any renewal or termination of Third-Party Services; or

iii) By any malfunctions or errors caused by or from the use of your computers, hardware devices, or software.

7. Connection of SOFTWARE and Brother Machine.

You shall acknowledge that when you connect the SOFTWARE and the online Brother Machine, you may be required to input valid ID and passwords for Third-Party Services. With respect to the security of ID, passwords and login information related to utilizing of Brother Machine, the SOFTWARE and Third-Party Services, you agree and undertake that you shall take all responsibility for the control of such security and in no event shall Brother be liable for any losses and damages in connection with the deficiency of your control. Brother shall not be liable for any troubles, disputes, and related damages incurred when you attempt to connect the SOFTWARE to an online Brother Machine owned, managed, or in control by you or any other third parties.

8. Malware

You may not knowingly use (including transmitting using the SOFTWARE) any software program in any way that could cause harm to the Brother Machine, the SOFTWARE or the network with which they may interact, including but not limited to computer viruses, Trojan horses or other programs whose effect is to negatively impact the operation, performance or security. Furthermore, you may not use the SOFTWARE to attempt unauthorized access to any service, system, data, account or network.

9. Term and Termination.

This EULA will become effective upon your acceptance and shall continue in effect unless you stop using the SOFTWARE. However, Brother may terminate this EULA without notice if you breach any of its provisions.

10. Export Regulations.

You may not export or re-export the SOFTWARE or any copy or adaptation thereof in violation of any applicable laws or regulations.

11. Governing Laws.

This EULA is governed by the laws of Japan and Japanese Courts shall have exclusive jurisdiction with respect to this EULA except with regards to enforcement in which case the jurisdiction of the Japanese Courts shall be non-exclusive. 12. Illegality.

If any of the provisions of this EULA shall be declared illegal or unenforceable in whole or in part, such provisions shall be severable and independent from the other provisions of this EULA, and the validity of the other provisions and of the entire EULA shall not be affected.

13. Third Party Rights.

The provisions of this EULA are intended only to have effect between Brother and yourself and are not intended to confer any benefit or right of enforcement upon any other person.

14. Personal License.

The rights granted by Brother hereunder are personal to you and you shall not be permitted to assign, transfer or otherwise make over to any third party the Software or the benefit or burden of this EULA or any of the rights granted hereunder.

15. Third-Party Software

The SOFTWARE may contain third-party software and/or Open-source software programs (collectively, "Third-Party Software"). As for details of the Third-Party Software, please refer to the terms and conditions separately defined. 16. Handling of Your Information.

When you use the SOFTWARE, information from the Brother Machine and the devices connected to the Brother Machine ("Device"), including but not limited to, product model, serial number, locale ID (regional information), OS type of your installation, firmware, use of each function of the SOFTWARE (collectively, "Device Data"), may be sent and recorded in a server which you control and use ("your server"). Device Data is not sent and recorded in our server and we cannot access your server nor make any change to Device Data. However, SOTI Inc., a software provider company, reserves the right to access the Device Data stored in your server. SOTI Inc. will use the Device Data for purposes you and SOTI Inc. agree separately between you and SOTI Inc. in a user agreement.

| 1. Introducti  | on                                                                     | 1 |
|----------------|------------------------------------------------------------------------|---|
| 1.1            | System Configuration                                                   | 2 |
| 1.2            | Network Configuration                                                  | 2 |
| 1.3            | Definition of Terms                                                    | 3 |
| 1.4            | Supported Printers                                                     | 3 |
| 1.5            | What Brother Provides                                                  | 3 |
| 2. Install the | SOTI Protocol Adapter and MQTT Broker                                  | 4 |
| 3. Set Up Yo   | ur Brother Printer                                                     | 5 |
| 3.1            | Verify Printer Network Settings                                        | 5 |
| 3.2            | Connect with HiveMQ or other MQTT Broker (HiveMQ)                      | 5 |
| 3.3            | Set up using the BPM                                                   | 5 |
| 3.4            | Set up Using Embedded Web Server (EWS)                                 | 7 |
| 4. Managing    | Brother Printers with SOTI Connect 1                                   | 0 |
| 4.1            | Printer Settings 1                                                     | 0 |
| 4.2            | Printer Status Display/Error Log1                                      | 3 |
| 4.3            | Items that can be sent to the printer via the SOTI file store function | 4 |

## 1. Introduction

This Software User's Guide is intended for IT administrators who want to manage Brother printers with SOTI Connect.

SOTI Connect is an Internet of Things Framework (IOTF), a flexible, extensible system for managing devices in an Internet of Things (IoT) network. Device administrators can use the system to remotely query device state, update the software on devices, configure, reboot, and perform other actions permitted by the device manufacturer.

SOTI Connect does not require devices to support a specific management or communication protocol. If you need to use SOTI Connect to manage a new device with a different protocol, SOTI can create a Protocol Adapter and a Protocol Definition for the new device, so you can manage the device without upgrading the core system.

The system generates the Management User Interface (UI) from the device's XML description.

#### 1.1 System Configuration

There are two types of SOTI Connect system configurations: Cloud-Based and On-Premise-Based **Cloud-Based** 

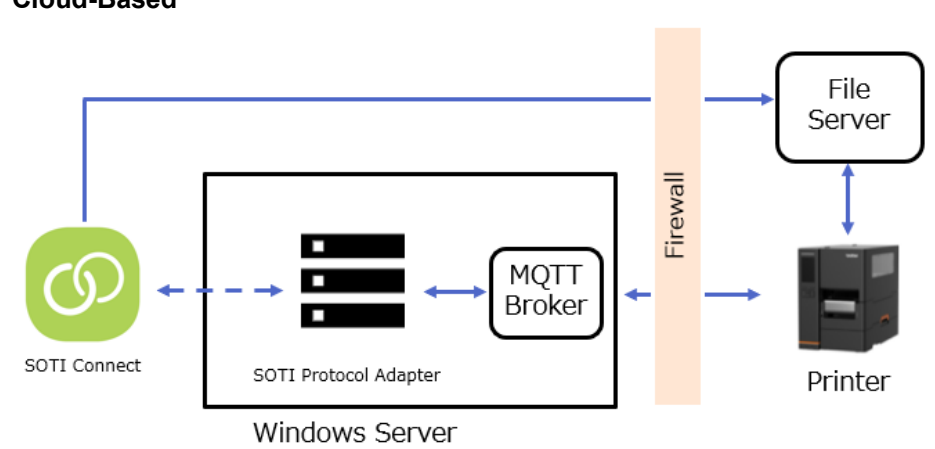

On-Premise-Based

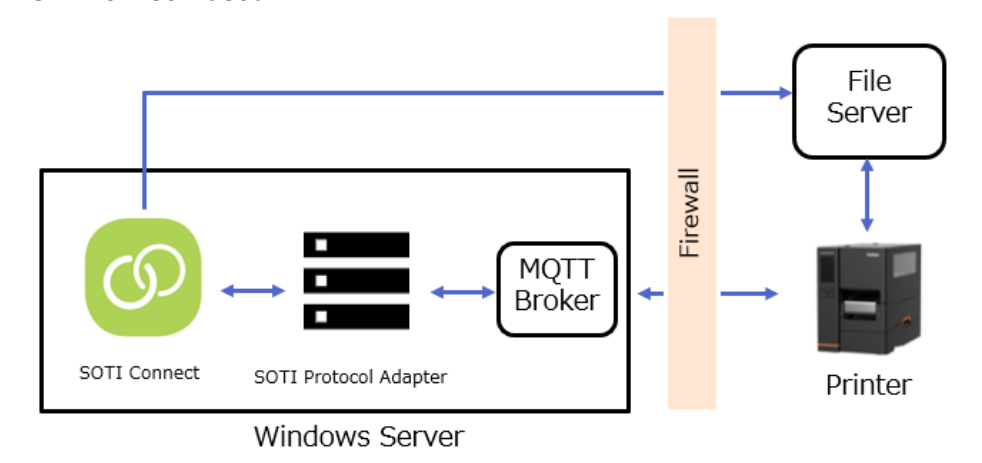

#### 1.2 Network Configuration

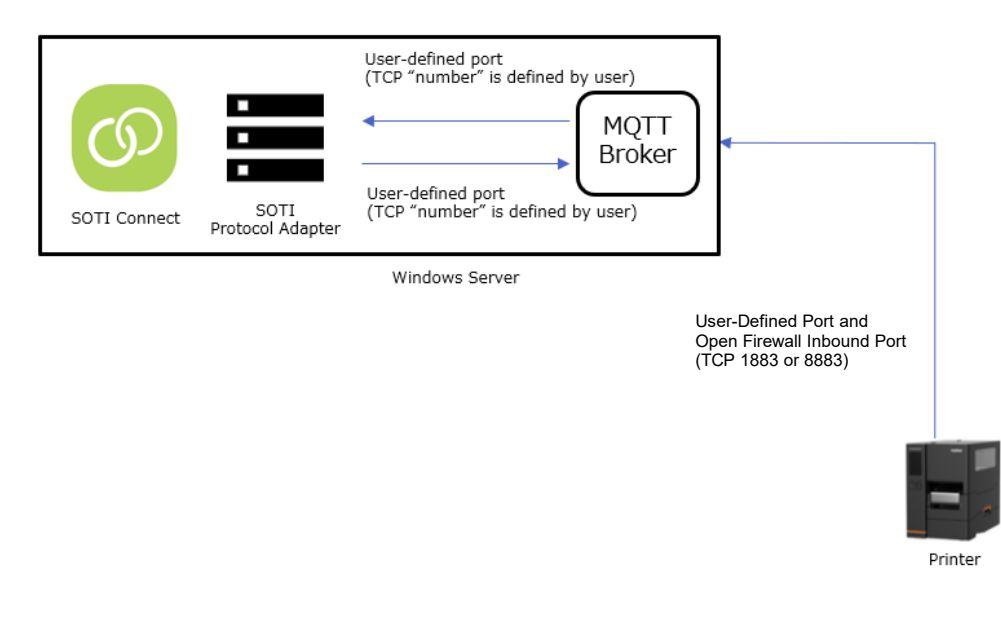

## 1.3 Definition of Terms

| Term                            | Description                                                                |  |  |
|---------------------------------|----------------------------------------------------------------------------|--|--|
| MDM (Mobile Device Management)  | A management system for mobile devices, including smartphones or           |  |  |
|                                 | peripheral equipment.                                                      |  |  |
| SOTI Connect                    | An IoT solution that provides complete lifecycle management of IoT devices |  |  |
|                                 | within an organization.                                                    |  |  |
| SOTI Protocol Adapter           | Software provided by SOTI to connect SOTI Connect and the printer via      |  |  |
|                                 | MQTT broker.                                                               |  |  |
| MQTT (Message Queuing Telemetry | A lightweight, publish-subscribe network protocol that transports messages |  |  |
| Transport)                      | between devices.                                                           |  |  |
| MQTT Broker                     | Software running on a computer (running on-site or in the cloud; acts as a |  |  |
|                                 | post office).                                                              |  |  |
| HiveMQ                          | An MQTT broker: a messaging platform for efficient, reliable data          |  |  |
|                                 | movement to and from connected IoT devices and enterprise systems.         |  |  |

#### 1.4 Supported Printers

| Model     | Supported Firmware Version | Supported Interface |
|-----------|----------------------------|---------------------|
| TJ-4420TN |                            |                     |
| TJ-4520TN |                            |                     |
| TJ-4620TN | B1.17.S22 or later         |                     |
| TJ-4422TN |                            | VVIREIESS LAIN      |
| TJ-4522TN |                            |                     |

## 1.5 What Brother Provides

| Item                       | Explanation                                                                       |
|----------------------------|-----------------------------------------------------------------------------------|
| Software User's Guide      | This document                                                                     |
| Brother Printer Management | Printer setup tool for Windows for TJ-44/45/46 printers, as listed in section 1.4 |
| Tool (BPM)                 | Use version 1.0.0.40 or later                                                     |

## 2. Install the SOTI Protocol Adapter and MQTT Broker

Install SOTI Protocol Adapter and an MQTT Broker, such as HiveMQ.

Record the following information for setting up the printer:

- $\cdot\,$  IP Address of the Windows server where the MQTT broker is installed
- · MQTT Tenant ID
- · Certificate file (if needed)

#### **Cloud-Based Installation**

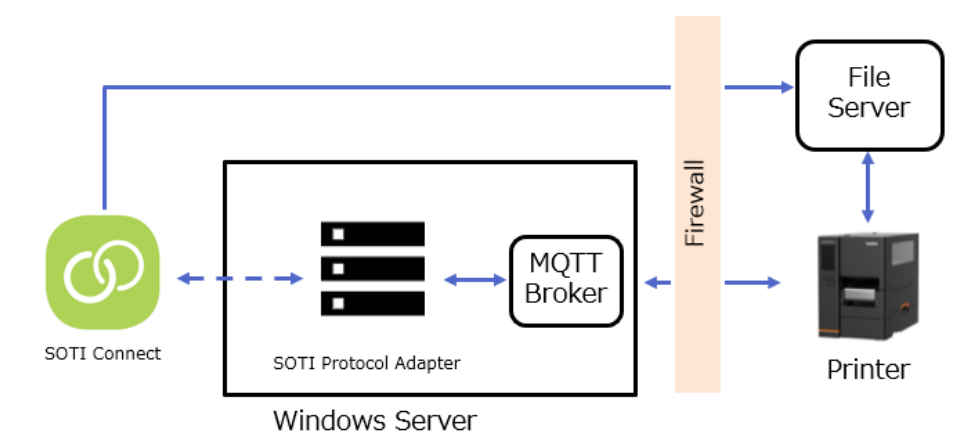

#### **On-Premise-Based Installation**

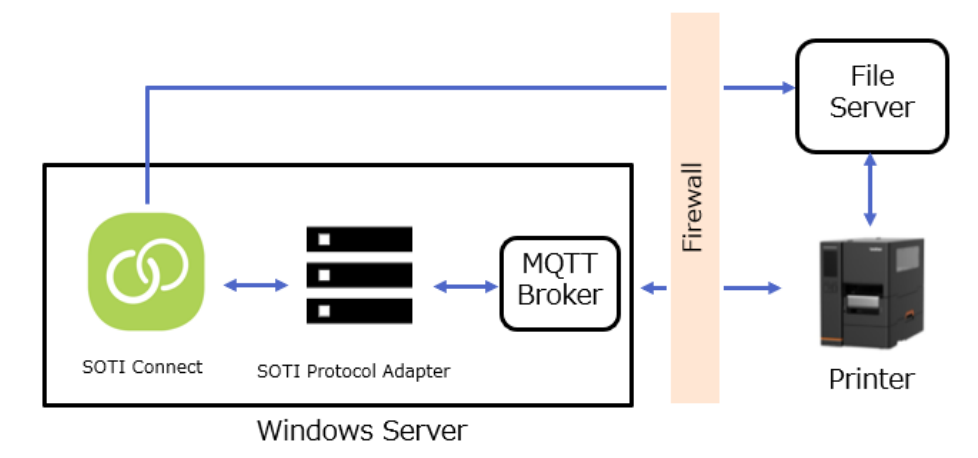

## 3. Set Up Your Brother Printer

#### 3.1 Verify Printer Network Settings

Your printer must be connected to a network.

For more information on setting up your printer, see your model's *User's Guide* on the Brother support website at <u>support.brother.com</u>.

#### 3.2 Connect with HiveMQ or other MQTT Broker (HiveMQ)

Do one of the following:

To set your printer up using the Brother Printer Management Tool (BPM), see 3.3 Set up using the BPM.

To set your printer up using the printer's Embedded Web Server (EWS), see <u>3.4 Set up using Embedded Web Server</u> (EWS).

#### 3.3 Set up using the BPM

#### 1. Open the BPM.

| X      | Brother          | Print    | er Manageme | ent Tool V1.0.0.36 |            |           |             |            |         |            | -      |                     | ×  |
|--------|------------------|----------|-------------|--------------------|------------|-----------|-------------|------------|---------|------------|--------|---------------------|----|
| (<br>/ | Group Nar<br>All | me:<br>~ | l           | Jsers              | Alert      | Group     |             | Setup      |         | Manual Nar | ne     | Language<br>English | •  |
| Γ      |                  |          | Status      | Printer            | IP Address | Model     | Version     | Serial No  | Mileage | Interface  |        |                     |    |
|        |                  |          | <b>@</b>    | PS-705D5D          |            | TJ-4420TN | B1.17.S18.L | . U65921G0 | 5.9048  | ŵ          |        |                     |    |
|        |                  |          |             |                    |            |           |             |            |         |            |        |                     |    |
| l      |                  |          |             | File Ma            | nager      | Tool      |             | tup        |         | Function   | Bitmap | Font Manage         | er |

2. Select the printer or printers you want, and then click Printer Function.

| 🔏 Brother Prin | ter Manager | ment Tool V1.0.0.36 |               |           |             |           |             |           | _      |            | ×      |
|----------------|-------------|---------------------|---------------|-----------|-------------|-----------|-------------|-----------|--------|------------|--------|
| Group Name:    |             |                     |               |           |             |           |             |           |        | Languag    | е      |
| All ~          | ,           | Users               | Alert         | Group     |             | Setup     |             | Manual Na | me     | English    | $\sim$ |
|                | Status      | Printer             | IP Address    | Model     | Version     | Serial No | Mileage     | Interface |        |            |        |
|                | 9           | PS-705D5D           |               | TJ-4420TN | B1.17.S18.I | U65921G0  | 5.9048      |           |        |            |        |
|                |             |                     |               |           |             |           |             |           |        |            |        |
|                |             |                     |               |           |             |           |             |           |        |            |        |
|                |             |                     |               |           |             |           |             |           |        |            |        |
|                |             |                     |               |           |             |           |             |           |        |            |        |
|                |             |                     |               |           |             |           |             |           |        |            |        |
|                |             |                     |               |           |             |           |             |           |        |            |        |
|                |             |                     |               |           |             |           |             | _         |        |            |        |
| Printer Con    | nfiguration | File Ma             | nager Command | d Tool    | RTC Se      | tup       | Printer Fur | nction    | Bitmap | Font Manag | er     |
|                |             |                     |               |           |             |           |             |           |        |            |        |

#### 3. Click SOTI Setup.

| Print | ter Function       | × |
|-------|--------------------|---|
|       | Calibrate          |   |
|       | Reset Printer      |   |
|       | Factory Default    |   |
|       | Print Test Page    |   |
|       | Configuration Page |   |
|       | Ignore AUTO.BAS    |   |
|       | Exit Line Mode     |   |
|       | Enter Line Mode    |   |
|       | Dump Text          |   |
|       | Wi-Fi Default      |   |
| l     | SOTI Setup         |   |
|       |                    |   |

4. Fill in the SOTI Setup fields.

| AQTT Server Configuration | 1 <del>-</del> |     |        |       |
|---------------------------|----------------|-----|--------|-------|
| Host                      | Tenant ID:     |     |        |       |
| Port                      | Secured:       | TLS | O None |       |
| Certicficate Files        |                |     |        |       |
| MQTT Cert                 |                |     | Browse | Clear |
|                           |                |     | Browse | Clear |
| File Store Cert:          |                |     |        |       |

a. The Host, Port, and Tenant ID fields are required.

Select a **Secured** radio button based on your server's security settings.

If needed, click the **Browse** button to upload the certification file.

| Setting         | Value        | Description                                                                   |
|-----------------|--------------|-------------------------------------------------------------------------------|
| Host            | -            | IP Address of the Windows server where the MQTT broker is installed           |
| Tenant ID       | -            | Identifier of the SOTI Protocol Adapter                                       |
|                 |              | Leave blank if you have only one SOTI Protocol Adapter on your Windows        |
|                 |              | Server.                                                                       |
| Port            | 1883 or 8883 | -                                                                             |
| Secured         | None or TLS  | -                                                                             |
| MQTT Cert       | -            | Use to enable highly secured communication between the Windows Server         |
|                 |              | and the printer.                                                              |
| File Store Cert | -            | Use to enable the highly secured communication between the file server        |
|                 |              | and the printer.                                                              |
|                 |              | SOTI Connect will send the files (for example, firmware files) to the printer |
|                 |              | via the file server.                                                          |

b. Click the Set button to save your settings. The printer restarts.

#### Note

When you register the printer on SOTI Connect, click the **Get** button.

If the printer is successfully connected to the SOTI, the status icon on SOTI Setup window will light in green.

• To clear the SOTI settings, click the Initialize SOTI settings button.

#### 3.4 Set up Using Embedded Web Server (EWS)

Embedded Web Server (EWS) allows you to configure your printer using a web browser.

1. Type http://printer\_IP\_address in your web browser's address bar, where printer\_IP\_address is the printer's IP address or the print server name.

For example, if the printer's IP address is 192.168.1.2, type: http://192.168.1.2

For more information on accessing EWS, go to support.brother.com.

| TJ-4420TN Print Server 🛛 🗙 📑 |                  |               |                       |            |          |
|------------------------------|------------------|---------------|-----------------------|------------|----------|
|                              | Printer Informa  | tion          |                       |            |          |
| brothor                      | Version :        | TJ-4420TN Ve  | rsion B1.17.S18.I01 E | ZD         |          |
|                              | Serial No :      | U65921B0T11   | 1106                  | Checksum : | 19503566 |
|                              | Milage :         | 0.187402 Km   |                       |            |          |
|                              |                  |               |                       |            |          |
| Configuration                | SOTI             |               |                       |            |          |
| General                      | Refresh          | S             | et                    |            |          |
| Adjust                       | Printer Power Ll | n Time: 2021. | 06-23 13:17           |            |          |
| Media                        | MOTT Owner of    |               | 00-20 10.17           | 7          |          |
| Calibration                  | MQTT Server :    |               |                       |            |          |
| Serial                       | MQTT Server Po   | ort :         |                       |            |          |
| <u>Network</u>               | MQTT Secured:    | От            | S None                |            |          |
| <u>Wi-Fi</u>                 | MOTTON           |               |                       | 7          |          |
| Mail                         | MQTTCA:          |               |                       |            |          |
| Clock                        | File Store CA:   |               |                       |            |          |
| Password                     | SOTI Tenant ID:  |               |                       |            |          |
| Tools                        | SOTI Agent ID:   | TJ-44         | 20TN-U65921B0T111     | 106        |          |
| Function                     | Total Log        | 0             |                       |            |          |
| Upgrade                      |                  |               |                       |            |          |
| Status                       |                  |               |                       |            |          |
| SOTI                         |                  |               |                       |            |          |
| File                         |                  |               |                       |            |          |
| Log                          |                  |               |                       |            |          |

2. In the Tools menu, click File to upload the certificate file to the printer (if needed).

| TJ-4420TN Print Server X |                  |         |                       |            |          |
|--------------------------|------------------|---------|-----------------------|------------|----------|
|                          | Printer Informat | tion    |                       |            |          |
| brothor                  | Version :        | TJ-4420 | TN Version B1.17.S18. | I01 EZD    |          |
|                          | Serial No :      | U65921  | B0T111106             | Checksum : | 19503566 |
|                          | Milage :         | 0.18740 | 02 Km                 |            |          |
|                          |                  |         |                       |            |          |
| Configuration            | SOTI             |         |                       |            |          |
| General                  | Refresh          |         | Set                   |            |          |
| Adjust                   | Printer Power Ur | Time    | 2021-06-23 13:17      |            |          |
| Media                    | MOTT Server      |         |                       |            |          |
| Calibration              | WQTT Server.     |         |                       |            |          |
| Serial                   | MQTT Server Po   | ort :   |                       |            |          |
| Network                  | MQTT Secured:    |         | O TLS  None           |            |          |
| <u>Wi-Fi</u>             | MOTT CA ·        |         |                       |            |          |
| Mail                     | Might on.        |         |                       |            |          |
| Clock                    | File Store CA:   |         |                       |            |          |
| Password                 | SOTI Tenant ID:  |         |                       |            |          |
| Tools                    | SOTI Agent ID:   |         | TJ-4420TN-U65921B     | DT111106   |          |
| Function                 | Total Log        |         | 0                     |            |          |
| Upgrade                  |                  |         |                       |            |          |
| Status                   |                  |         |                       |            |          |
| SOTI                     |                  |         |                       |            |          |
| File                     |                  |         |                       |            |          |
| Log                      |                  |         |                       |            |          |

3. Click the **Upload File** drop-down list, and then select **FLASH**. Browse to the certificate file you want, and then click **Brows**.

| Printer File   |                |
|----------------|----------------|
| DRAM Device :  | Format         |
| FLASH Device : | Format         |
| Upload File :  | FLASH V Browse |
| Upload         | Refresh        |

4. In the **Tools** menu, click **SOTI** to configure the necessary settings.

| TJ-4420TN Print Server × | ( 📑     |                 |          |                      |            |          |
|--------------------------|---------|-----------------|----------|----------------------|------------|----------|
|                          | Pri     | nter Informatio | on       |                      |            |          |
| broth                    | Ver     | sion :          | TJ-4420  | TN Version B1.17.S18 | .I01 EZD   |          |
| OOUI                     | Ser Ser | ial No :        | U65921E  | B0T111106            | Checksum : | 19503566 |
|                          | Mila    | age :           | 0.187402 | 2 Km                 |            |          |
|                          |         |                 |          |                      |            |          |
| Configuration            | so      | ті              |          |                      |            |          |
| General                  | 9       | Refresh         |          | Set                  |            |          |
| <u>Adjust</u>            | Prir    | nter Power Up   | Time:    | 2021-06-23 13:17     |            |          |
| Media                    | MC      | TT Server       | rinio.   |                      |            |          |
| Calibration              | IVIG    | IT Server.      |          |                      |            |          |
| Serial                   | MQ      | TT Server Por   | t:       |                      |            |          |
| Network                  | MQ      | TT Secured:     |          | O TLS  None          |            |          |
| <u>Wi-Fi</u>             | MG      | TT CA ·         |          |                      |            |          |
| Mail                     | in s    |                 |          |                      |            |          |
| Clock                    | File    | Store CA:       |          |                      |            |          |
| Password                 | SO      | TI Tenant ID:   |          |                      |            |          |
|                          | SO      | TI Agent ID:    |          | TJ-4420TN-U65921B    | 0T111106   |          |
| Function                 | Tot     | al Log          |          | 0                    |            |          |
| Upgrade                  |         |                 |          |                      |            |          |
| Statue                   |         |                 |          |                      |            |          |
| SOTI                     |         |                 |          |                      |            |          |
| File                     |         |                 |          |                      |            |          |
| Log                      |         |                 |          |                      |            |          |
|                          |         |                 |          |                      |            |          |

5. Click the **Set** button to save your settings. The printer restarts.

## 🕅 Note

When the printer is successfully connected to SOTI, 'SOTI connected' will appear in the Total Log field.

| SOTI                   |                           |
|------------------------|---------------------------|
| Refresh                | Set                       |
| Printer Power Up Time: | 2021-06-23 13:17          |
| MQTT Server :          |                           |
| MQTT Server Port :     |                           |
| MQTT Secured:          | O TLS ● None              |
| MQTT CA :              |                           |
| File Store CA:         |                           |
| SOTI Tenant ID:        |                           |
| SOTI Agent ID:         | TJ-4420TN-U65921B0T111106 |
| Total Log              | 0                         |

## 4. Managing Brother Printers with SOTI Connect

## 4.1 Printer Settings

|   | Settings           | Description            |
|---|--------------------|------------------------|
| 1 | Device Details     | Approval Date          |
|   |                    | Description            |
|   |                    | ld                     |
|   |                    | Last Update            |
|   |                    | Device Type            |
|   |                    | Protocol Adapter       |
|   |                    | Member of Groups       |
|   |                    | Protocol Instance      |
| 2 | Device Information | Manufacturer           |
|   |                    | Model                  |
|   |                    | Serial Number          |
|   |                    | TPH Resolution         |
|   |                    | DRAM                   |
|   |                    | Flash Memory           |
|   |                    | Free DRAM              |
|   |                    | Free Flash Memory      |
|   |                    | Version                |
|   |                    | Wi-Fi Version          |
|   |                    | Bluetooth Version      |
|   |                    | Host Name              |
|   |                    | FQDN                   |
| 3 | Printer Statistics | Printer Mileage        |
|   |                    | TPH Odometer           |
|   |                    | TPH Serial Number      |
|   |                    | TPH Cleaning           |
|   |                    | Total Label Count      |
|   |                    | Printer Cutter Counter |
|   |                    | Cutter Counter         |
|   |                    | Cutter Serial Number   |
|   |                    | Ribbon Remaining       |
|   |                    | Last Power On Time     |

|   | Settings             | Description                               |
|---|----------------------|-------------------------------------------|
| 4 | TPH Care             | TPH Care Support                          |
|   |                      | TPH Care Enable                           |
|   |                      | Unhealthy Dot Quantity                    |
|   |                      | Unhealthy Dot Quantity Warning Threshold  |
|   |                      |                                           |
|   |                      |                                           |
|   |                      |                                           |
|   |                      |                                           |
| 5 | System Control       | Display Language                          |
|   |                      | System LCD Brightness                     |
|   |                      | "Paper Low" Warning Threshold             |
|   |                      | "Ribbon Low" Warning Threshold            |
|   |                      | System Menu Lock Enabled                  |
|   |                      | System Menu Password                      |
|   |                      | "My Favorite" Menu Lock Enabled           |
|   |                      | System Date Format                        |
|   |                      | System Time Format                        |
|   |                      | System Date                               |
|   |                      | System Time                               |
| 6 | Serial Port Settings | Serial Port Baud Rate                     |
|   |                      | Serial Port Data Bits                     |
|   |                      | Serial Port Parity                        |
|   |                      | Serial Port Stop Bits                     |
| 7 | MQTT Information     | MQTT Server Address                       |
|   |                      | MQTT Port                                 |
|   |                      | MQTT Device Name                          |
|   |                      | MQTT Device ID                            |
| 8 | Network Settings     | Wired LAN Print Data Port                 |
|   |                      | Automatically Obtain Wired LAN IP Address |
|   |                      | Wired LAN IPv4 Address                    |
|   |                      | Wired LAN Subnet Mask                     |
|   |                      |                                           |
|   |                      | Mired LAN Secondary DNS Address           |
|   |                      | Wired LAN Secondary DNS Address           |
|   |                      | Wired LAN MAC Address                     |
|   |                      | vvired LAN Ethernet Speed                 |

|    | Settings           | Description                                  |
|----|--------------------|----------------------------------------------|
| 9  | Wi-Fi settings     | Wi-Fi Print Data Port                        |
|    |                    | Automatically Obtain Wireless LAN IP Address |
|    |                    | Wireless LAN IPv4 Address                    |
|    |                    | Wireless LAN Subnet Mask                     |
|    |                    | Wireless LAN Gateway                         |
|    |                    | Primary DNS Server Wireless LAN IP Address   |
|    |                    | Wi-Fi Second DNS                             |
|    |                    | Wireless LAN SSID                            |
|    |                    | Wireless LAN Security Mode                   |
|    |                    | Wireless LAN WEP Key Index                   |
|    |                    | Wireless LAN WEP Key                         |
|    |                    | Wireless LAN EAP Mode                        |
|    |                    | Wireless LAN CA Certificate Filename         |
|    |                    | Wireless LAN Client Certificate Filename     |
|    |                    | Wireless LAN Private Key Filename            |
|    |                    | Wireless LAN EAP Username                    |
|    |                    | Wireless LAN MAC Address                     |
| 9  | Bluetooth Settings | Bluetooth Connection Name                    |
|    |                    | Bluetooth PIN                                |
|    |                    | Bluetooth Mode                               |
|    |                    | Bluetooth MAC Address                        |
| 10 | Installed Modules  | Wi-Fi                                        |
|    |                    | Bluetooth                                    |
|    |                    | Cutter                                       |
| 11 | Media Settings     | Print Speed                                  |
|    |                    | Darkness                                     |
|    |                    | Paper Width                                  |
|    |                    | Paper Height                                 |
|    |                    | Print Direction                              |
|    |                    | Print Mode                                   |
|    |                    | Offset                                       |
|    |                    | Shift X                                      |
|    |                    | Shift Y                                      |
|    |                    | Reference X                                  |
|    |                    | Reference Y                                  |
|    |                    | Code Page                                    |
|    |                    | Country Code                                 |

|    | Settings            | Description                     |
|----|---------------------|---------------------------------|
| 12 | Sensor Settings     | Media Sensor Type               |
|    |                     | Gap Size                        |
|    |                     | Black Line Size                 |
|    |                     | Threshold Detection             |
|    |                     | Maximum Sensor Detection Length |
|    |                     | Minimum Paper Length            |
|    |                     | Maximum Paper Length            |
| 13 | Device Flag History | FLAG                            |

#### Supported actions

| Action          | Explanation                                         |
|-----------------|-----------------------------------------------------|
| Print Test Page | Print a test page.                                  |
| Factory Reset   | Reset all printer settings to the factory settings. |
| Reboot          | Reboot the printer.                                 |

#### 4.2 Printer Status Display/Error Log

| Error           | Solution                              |
|-----------------|---------------------------------------|
| Print Hoad Open | Close the print head mechanism,       |
|                 | making sure it locks into place.      |
| Papar Jam       | Remove the paper jammed inside the    |
|                 | print mechanism.                      |
| Paper Out       | Install the paper roll.               |
| Ribbon Jam      | Remove the ribbon jammed inside       |
|                 | the print mechanism.                  |
| Ribbon Out      | Install the ribbon roll.              |
| Cuttor Error    | Clean the cutter unit and make sure   |
|                 | the cutter is installed correctly.    |
| Dowor Error     | Reduce the print speed or check the   |
|                 | power supply.                         |
|                 | Make sure the Thermal Print Head      |
| TPH Broken      | (TPH) cable is connected to the TPH   |
|                 | correctly.                            |
|                 | Stop the operation to cool down the   |
|                 | printer.                              |
| Matar Overbaat  | Stop the operation to cool down the   |
| Motor Overneat  | printer.                              |
| Deviced en land | Make sure that no foreign material is |
|                 | stuck on the media rewinder.          |
| Out of Momon (  | Delete unnecessary files in the       |
|                 | printer's FLASH/DRAM.                 |

| Alert                        | Explanation                       |
|------------------------------|-----------------------------------|
| Cancel Print Queue           | Print job has been cancelled.     |
| Printer Pause                | Print job has been paused.        |
| Printer Resume               | Print job has been resumed.       |
| File Download Complete       | File download has completed.      |
| File Download Host Not Found | Cannot find the host to download. |
| File Download File Not Found | Cannot find the file to download. |
| File Download Abort          | File download timeout or error.   |
| Firmware Upgrade Completed   | Firmware upgrade completed.       |
| Firmware Upgrade Timeout     | Firmware upgrade timeout.         |

#### 4.3 Items that can be sent to the printer via the SOTI file store function

| Setting                 | File extension | Comment |
|-------------------------|----------------|---------|
| Firmware                | EZD/EZS        |         |
| AUTOBAS                 | BAS            |         |
| FBPL printing file      | тхт            |         |
| FBPL configuration file | TXT/PRN/SPL    |         |

This manual describes setting up a Brother printer for use with SOTI. For instructions and troubleshooting specifically on SOTI, refer to the SOTI resources at <a href="https://www.soti.net/products/soti-connect/">https://www.soti.net/products/soti-connect/</a>. Help page:

https://www.soti.net/soticonnect/v1.1/en/index.html

For more information about setting up HiveMQ as MQTT, contact your local Brother dealer.